## **Recovering a file sent over Port 21 FTP**

While reviewing activity in Investigator in **Hybrid View** we see a user sent a file over Port 21 (FTP) that we want to take a closer look at and view the actual file. In our example a user sent a file named **'sendingpdf – binary.pdf'** in **Session ID 171651750**.

NOTE: the filename below in the white area was changed to **<Session ID>.raw.Ext** This will be the filename we recover when we download the file.

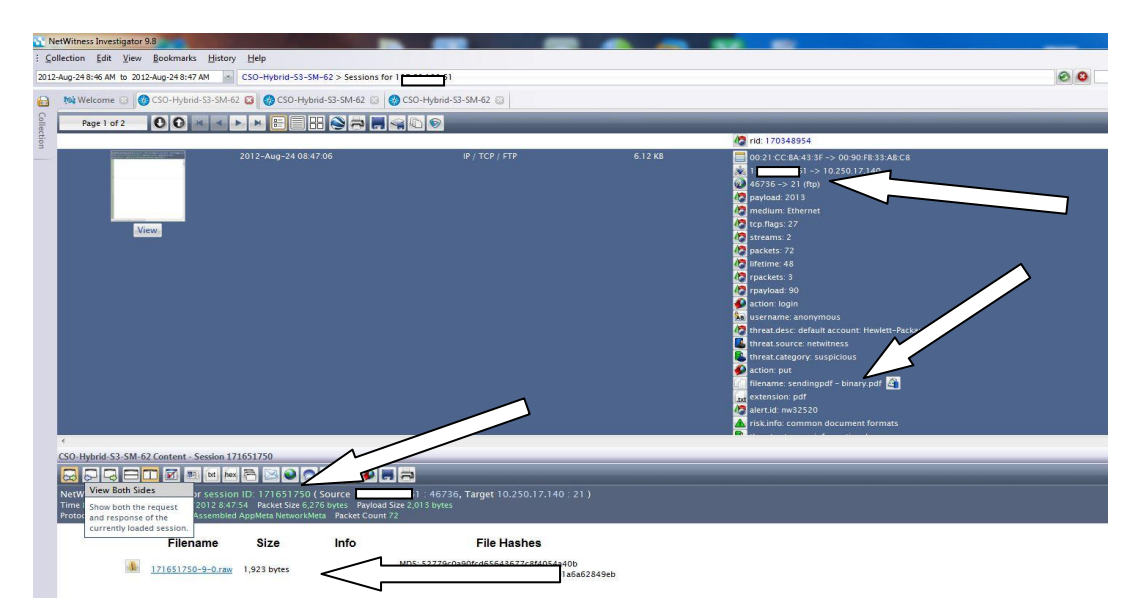

The actual file was sent on other ports under another Session ID to find this information Select 'Linked Sessions' at the bottom. In this example there are 4 Linked Sessions.

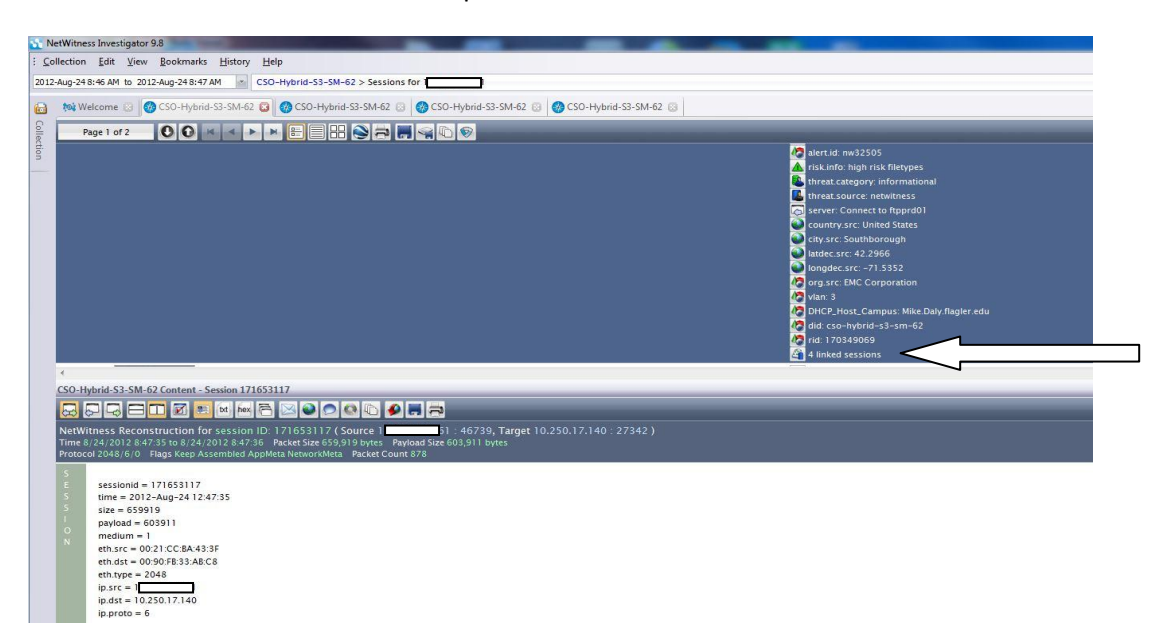

When you select the linked sessions it opens 2 tabs first tab shows the Command Session still using **Session ID 171651750** indicating **tcp.dstport 21** will use **tcp.srcport 46736** to transmit the file.

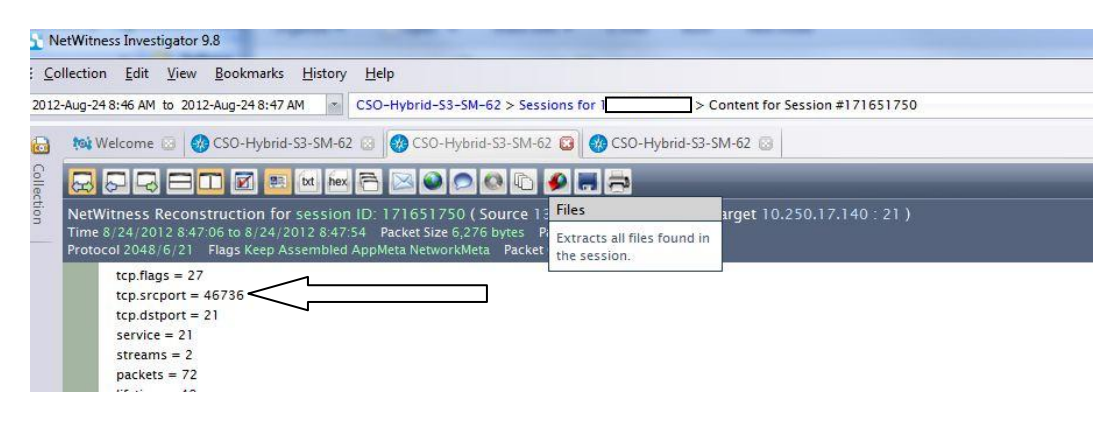

The 2<sup>nd</sup> tab shows the data being transmitted from **port 46737** to **Port 27327** Note the new **Session ID of 171653117** 

| 55 N                 | etWitness Investigator 9.8                                                                                                    |                                                                       |                      |                                                                                                    |        |
|----------------------|----------------------------------------------------------------------------------------------------|-----------------------------------------------------------------------|----------------------|----------------------------------------------------------------------------------------------------|--------|
| : <u>C</u> o<br>2012 | sillection Edit View Bookmarks History Help<br>Aug-248:46 AM to 2012-Aug-248:47 AM 🔹 CSO-Hybrid-S3-SM-62                                                                                 | 2 > Linked Sessions                                                   |                      |                                                                                                    | 00     |
|                      | 🔯 Welcome 😨 🛛 🧐 CSO-Hybrid-S3-SM-62 💿 🛛 🚳 CSO-Hybrid-S                                                                                                    | 3-SM-62 💿 🚱 CSO-Hybrid-S3-SM-62                                       | 0                    |                                                                                                    |        |
| Collec               | Page 1 of 1                                                                                                    | N 🖶 📕 🤿 N 🔊                                                           | _                    | _                                                                                                    |        |
| tion                 | Time                                                                                                    | Service                                                               | Size                 | Events                                                                                                    | Displa |
|                      | 2012-Aug-24 08.47.06                                                                                                    | IP / TCP / OTHER                                                      | 1,017 B              | 0021/CC BA433F -><br>46737 -> 27327<br>payload: 507<br>containm: Ethernet<br>tcp.flags. 27<br>streams: 2<br>paylexts: 8<br>lifetime: 0<br>contributy.src: United States<br>city.src: Southborough<br>latdec.src: 42.2966<br>latdec.src: 42.2956 | 140    |
|                      | CSO-Hybrid-S3-SM-62 Content - Session 171651771                                                                                                    |                                                                       |                      |                                                                                                    |        |
|                      |                                                                                                    | TO 🖉 🖪 🚍                                                              |                      |                                                                                                    |        |
|                      | NetWitness Reconstruction for session ID: 171651771 (So<br>Time 8/24/2012 8:47:06 to 8/24/2012 8:47:06 Packet Size 1,017 b<br>Protocol 2048/6/0 Flags Keep Assembled AppMeta NetworkMeta | urce 1 46737, Targe<br>lytes Payload Size 507 bytes<br>Packet Count 8 | t 10.250.17.140 : 27 | 327)                                                                                                    |        |

Select the session with a sizable payload in this example the **payload is 603911** while the other 3 linked sessions one session had a payload of 0 and two had payload sizes of 507 each.

NOTE: Sessions are created each time you send a command to FTP e.g. cd, ls, dir, put etc, will all create a unique Session ID which is why sending one file via FTP may create several sessions.

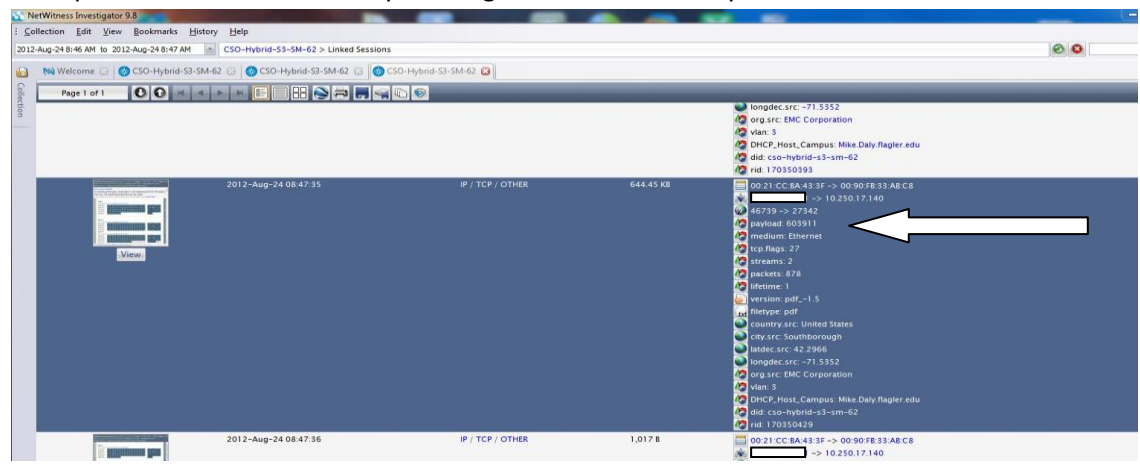

Select Files tab which reveals a pdf file of 603,911 bytes.

| Collection Edit View                                        | r 9.8<br>Rookmarks History                                                          | Help                                                                      |                                                         |                                                          |                  |                                                                                                    |
|-------------------------------------------------------------|-------------------------------------------------------------------------------------|---------------------------------------------------------------------------|---------------------------------------------------------|----------------------------------------------------------|------------------|----------------------------------------------------------------------------------------------------|
| 2012-Aug-24 8:46 AM to 20                                   | 12-Aug-24 8:47 AM                                                                   | SO-Hybrid-S3-SM-62 > L                                                    | inked Sessions                                          |                                                          |                  |                                                                                                    |
| D millidama (D)                                             | CO HANN CO CM 62                                                                    |                                                                           | 1 62 (D) (O) (C) (D) (D) (D) (D) (D) (D) (D) (D) (D) (D | M 62 (73)                                                |                  |                                                                                                    |
|                                                             | C30-Hybrid-33-Sivi-62                                                               |                                                                           | vroz 🔄 😈 C30-Hybrid-35-3                                | WHO2 @                                                   |                  |                                                                                                    |
| Page 1 of 1                                                 |                                                                                     |                                                                           |                                                         |                                                          |                  |                                                                                                    |
| 5                                                           |                                                                                     |                                                                           |                                                         |                                                          |                  | City, src: Southborough Indec.src: -71.5322 Indec.src: -71.5322 Indec.src: -71.5322 Indec.src: -71.5322 Indec.src: -71.5322 Indec.src: -71.5322 Indec.src: -71.5322 Indec.src: -71.5322 Indec.src: -71.5322 Indec.src: -71.532 Indec.src: -71.53 Indec.src: -71.53 Indec.src: -71.53 Indec.src: -71.53 Indec.src: -71.53 Indec.src: -71.53 Indec.src: -71.53 Indec.src: -71.53 Indec.src: -71.5 Indec.src: -71.5 Indec.sr |
|                                                             |                                                                                     | 2012-Aug-24 08:47:35                                                      |                                                         | IP / TCP / OTHER                                         | 644.45 KB        | 0021 CC 8A4338 -> 0030 F833 A8C8<br>46739 -> 273 0 250 F7.10<br>46739 -> 27302<br>50 payload: 603911<br>50 molium Element<br>50 top flags 27<br>50 streams 2                                                                                                    |
| *                                                           |                                                                                     |                                                                           | 1                                                       |                                                          |                  |                                                                                                    |
| CSO-Hybrid-S3-SM-                                           | 62 Content - Session 1716                                                           | 53117                                                                     |                                                         |                                                          |                  |                                                                                                    |
| NetWitness Recor<br>Time 8/24/2012 8.4<br>Protocol 2048/6/0 | Instruction for session li<br>17:35 to 8/24/2012 8:47:36<br>Flags Keep Assembled Ap | D: 171653117 (Source<br>Fracket Size 659,919 by<br>pMeta NetworkMeta Pack | Extracts all files found in<br>the session.             | rget 10.250.17.140 : 2734                                | 2)               |                                                                                                    |
|                                                             | Filename                                                                            | Size                                                                      | Info                                                    | File Hashes                                              |                  |                                                                                                    |
| 4                                                           | 171653117-9-0.raw.pdf                                                               | 603,911 bytes applic                                                      | ation/pdf MD5: 786b2<br>SHA1: b55b                      | 75b9096347536aca05244c412<br>6cc7122f9c13f96a53249f29462 | c4<br>2c544fdc84 |                                                                                                    |
|                                                             |                                                                                     |                                                                           |                                                         |                                                          |                  |                                                                                                    |

If you select the file it opens a content window chose either a location to save it or an application to open it. In this example we choose 'Open using a specific application' and **Select OK**.

|                                                                                                    | 2012-Aug-24 08:47:                                                                |                                                        | IP / TCP /                                  | OTHER                                                                                                | 644.45 KB                                                                |                     |
|----------------------------------------------------------------------------------------------------|-----------------------------------------------------------------------------------|--------------------------------------------------------|---------------------------------------------|----------------------------------------------------------------------------------------------------|--------------------------------------------------------------------------|---------------------|
|                                                                                                    |                                                                                   |                                                        |                                             | Open Content                                                                                         |                                                                          | ×                   |
| View                                                                                                    |                                                                                   |                                                        |                                             | Opening content could<br>recommended that you<br>before attempting to vie<br>How would you like to v | be potentially unsafe<br>have a virus scanne<br>w.<br>view this content? | . It is<br>renabled |
|                                                                                                    |                                                                                   |                                                        |                                             | Open using a specified                                                                               | d application                                                            | *                   |
| SO-Hybrid-S3-SM-62 Content - Sessio                                                                           | n 171653117                                                                       |                                                        |                                             | Always open content using the selected method                                                        |                                                                          |                     |
|                                                                                                    | hex 🔁 🖂 🎱 🔎 🔇                                                                     |                                                        | OK Cancel                                   |                                                                                                    |                                                                          |                     |
| letWitness Reconstruction for ses<br>ime 8/24/2012 8:47:35 to 8/24/2012<br>rotocol 2048/6/0 Flags Keep Assemb | sion ID: 171653117 ( Sc<br>8:47:36 Packet Size 659,91<br>Jied AppMeta NetworkMeta | Durce 1<br>19 bytes Payload Size 6<br>Packet Count 878 | : 46739 <b>, Target</b> 10.<br>03,911 bytes |                                                                                                    |                                                                          |                     |
| Filenam                                                                                                    | e Size                                                                            | Info                                                   | Fi                                          | le Hashes                                                                                            |                                                                          |                     |
| 171653117-9-0.1                                                                                               | r <u>aw.pdf</u> 603,911 bytes a                                                   | upplication/pdf                                        | MD5: 786b275b90963                          | 47536aca05244c412c4                                                                                  | AAFdeRA                                                                  |                     |

A rid: 17021

|                                                                                                    |                                                                                                    | city.src: South<br>latdec.src: 42.2 |
|----------------------------------------------------------------------------------------------------|----------------------------------------------------------------------------------------------------|-------------------------------------|
| Í                                                                                                    | Open with                                                                                                    | 83                                  |
|                                                                                                    | Choose the program you want to use to open this file:<br>File: 171653117-90.raw.pdf<br>Recommended Programs                                                                                                    | •                                   |
| 2012-Aug-24 08:47:35                                                                                                    | Adobe Reader<br>Adobe Systems Incorporated<br>Other Programs<br>7-2p COnsole<br>Jogor Pavloy<br>For Pavloy<br>Jogor Pavloy<br>Jogor Pavloy<br>Jogor Pavloy<br>Drade Corporation<br>Drade Corporation                                                                                                    | • E                                 |
| CSO-Hybrid-S3-SM-62 Content - Session 171653117                                                                                                    | Microsoft Office Picture Manager<br>Microsoft Corporation<br>Microsoft Vaula Studio Version Selector<br>Microsoft Corporation<br>Microsoft Corporation<br>Mi |                                     |
| Protocol 2043;6/0 Plags Keep Assembled AppMeta NetworkMeta Packet Count 678 Filename Size Info IT1653117-9-0.raw.pdf 603,911 bytes application/pdf | Aways use the selected program to open this kind of file     If the program you want is not in the list or on your computer, you can look for the appropriate     Web.     OK                                                                                                    | Browse                              |

Since we see the file extension of .pdf in my example we chose Adobe Reader and Select OK.

## The pdf file is recovered.

| Page 1 of 1 0 0 4 4 + + = = = =                                                                                                    |                                                                                                    |                                                                                                    |                   |
|----------------------------------------------------------------------------------------------------|----------------------------------------------------------------------------------------------------|----------------------------------------------------------------------------------------------------|-------------------|
|                                                                                                    |                                                                                                    | City.src: Southborough                                                                                                    |                   |
|                                                                                                    |                                                                                                    | Iatdec.src: 42.2966                                                                                                    |                   |
|                                                                                                    | 171653117-9-0.raw.pdf - Adobe Reader                                                                                                    |                                                                                                    |                   |
|                                                                                                    | File Edit View Window Help                                                                                                    |                                                                                                    | *                 |
|                                                                                                    | 🔁 🤤 🗃 🖶 🖂 💿 🗣 1 / 13 🗨 🖶 103% 🔹 📙                                                                                                    | 🗄 💬 🕼 Tools Sign 🛛                                                                                                    | Comment           |
| 2012-Aug-24 08<br>View<br>View<br>Co-lybrid-53-5M-62 Content - Session 171653112<br>Co-lybrid-53-5M-62 Content - Session 171653112<br>NetWitness Reconstri<br>Side to Side<br>NetWitness Reconstri<br>Side to Side<br>NetWitness Reconstri<br>Side to Side<br>NetWitness Reconstri<br>Side to Side<br>Ito Silt / Jobi Side<br>NetWitness Reconstri<br>Side to Side<br>Ito Silt / Side Side<br>Ito Silt / Side Side<br>Ito Side Side<br>Ito Silt / Side Side<br>Ito Silt / Side Side<br>Ito Side Side<br>Ito | Solution 408: Resolving Disk-related Issues for Li<br>Issues:<br>Following disk related issues are experienced:<br>1) Disk audible alarm;<br>2) Appliance won't boot and stuck in messages like "Probi<br>3) Disk LED showing solid RED (note: one flashing RED disk<br>4) Disk icons in Appliance stats view in Administrator show<br>5) Disk error messages received, such as 'degraded', 'failed<br>Solutions:<br>This solution is divided into 3 sections:<br>1. Disk system troubleshooting<br>11. Disk system sanity checking<br>Note: If disk-related issues need to be resolved immediat | Click on Tools to co<br>PDF Jocuments to<br>brok<br>nux-based RSA/NetWitness Appliance<br>ng EDD";<br>(is okay, meaning it's a Hotspare disk);<br>vyellow   sign;<br>d' etc.<br>ely, please skip the 1st section and go to the | anvert<br>Word or |
|                                                                                                    | last 2 sections directly. Otherwise, please read through th                                                                                                    | e 1st section to gain a basic disk system                                                                                                    |                   |

## **Alternate Method**

Alternatively instead of selecting the file to open you can **Select File Extract** which opens a Content File Extraction Window.

| 012-Au | ug-248:46 AM to 2012-Aug-248                   | 1:47 AM      | CSO-Hybrid                             | d-53-5M-62 >   | Linked Sessions                                                                   |                                 |                |                                                                                             |                               | 0 |
|--------|------------------------------------------------|--------------|----------------------------------------|----------------|-----------------------------------------------------------------------------------|---------------------------------|----------------|---------------------------------------------------------------------------------------------|-------------------------------|---|
|        | 🙀 Welcome 👩 👩 CSO-Hy                           | brid-S3-SM-6 | 2 🖸 🐼 CS                               | O-Hybrid-S3-   | SM-62 💿 👩 CSO-H                                                                   | Hybert Co 🚱 🧐                   | CSO-Hybrid-S3- | SM-62 🖸                                                                                     |                               |   |
|        | Page 1 of 1                                    | × •          |                                        |                |                                                                                   | 8                               |                |                                                                                             | _                             |   |
|        | Time                                           |              |                                        | Service        | File Extract                                                                      | ze                              | Events         |                                                                                             |                               |   |
|        | 2012-Aug-24 t<br>Session<br>Click to<br>Create |              | Aug-24 08:43                           | 7:35           | IP / TCP<br>Extract files from<br>a directory.<br>44.45 KB<br>0 0<br>0 46<br>0 pa |                                 | 00:21:C        | :21:CC:BA:43:3F -> 00:90:FB:33:AB:C8<br>-> 10.250.17.140<br>//39 -> 27342<br>//oad: 60:3911 |                               |   |
|        | View                                           |              | G Content Fi                           | ile Extraction |                                                                                   |                                 |                |                                                                                             |                               |   |
|        |                                                |              | Directory                              | C:\Users       | esktop\extraction                                                                 |                                 |                |                                                                                             |                               |   |
|        |                                                |              | Subdirectory Organization By File Type |                |                                                                                   |                                 |                |                                                                                             |                               |   |
|        |                                                |              | Enabled Cate                           |                |                                                                                   | File Extensions                 |                |                                                                                             |                               |   |
|        |                                                |              |                                        | Audio          | .wav;.mp3;.aac;.au;.a                                                             | aiff;.jfif;.wma;.mpa;.ra;       | a;.mpa;.ra;    | Include Concept                                                                             |                               |   |
|        |                                                |              |                                        | Video          | .wmv;.flv;.mp4;.mpg                                                               | g;.swf;.avi;.mov;.asf;.vob;.rm  | n;             |                                                                                             | thhorough                     |   |
|        |                                                |              |                                        |                | .doc;.wps;.pps;.ppt;.ppt;.xls;.xls;.wks;.pdf;.rtf;.odt;.ods;.odp;.odg;.odf;       |                                 |                | 2 2965                                                                                      |                               |   |
|        |                                                |              |                                        | Web            | .asp;.cer;.csr;.css;.htr                                                          | m;.html;.js;.jsp;.php;.rss;.xht | ml;.xml;       |                                                                                             | -71.5352                      |   |
|        |                                                |              |                                        | Images         | .png;.gif;.jpg;.jpeg;.b                                                           | omp;.tif;.tiff;.psd;.psp;       |                |                                                                                             | Corporation                   |   |
|        |                                                |              |                                        | Archives       | .zip;.zipx;.rar;.tar;.gz;                                                         | .sit;.sitx;.z;.cab;.7z;.iso;    |                |                                                                                             |                               |   |
|        |                                                |              |                                        | Executables    | .exe;.rpm;.dmg;.bin;                                                              | .app;.pkg;.dll;                 |                |                                                                                             | Campus: Mike.Daly.flagler.edu |   |
|        |                                                |              | BitTor                                 |                | .torrent;                                                                         |                                 | prid-s3-sm-62  |                                                                                             |                               |   |
|        |                                                |              | V                                      | Other          | *                                                                                 |                                 |                |                                                                                             | +29                           |   |
|        |                                                |              |                                        |                |                                                                                   |                                 |                |                                                                                             |                               |   |
|        |                                                |              |                                        |                |                                                                                   |                                 |                |                                                                                             |                               |   |

Leave defaults checked and **Select Ok** and chose a destination to download the file too.

| 🛤 Welcome 🐻 🛛 🚱 CSO-Hyb                | id-S3-SM-62 💿 🚷 CSO-Hybrid-S3- | SM-62 😡 🐼 CSO-Hj                                                                                                    | /brid-S3-SM-62 🔯 🚳                                          | CSO-Hybrid-S3- | -SM-62 🔀                                                                                      |
|----------------------------------------|--------------------------------|----------------------------------------------------------------------------------------------------|-------------------------------------------------------------|----------------|-----------------------------------------------------------------------------------------------|
| Page 1 of 1                            |                                |                                                                                                    | 0                                                           | -              | ų                                                                                             |
|                                        | Time                           | Service                                                                                                    | File Extract                                                | ze             | Events                                                                                        |
| Large<br>Session<br>Click to<br>Create | 2012-Aug-24 08:47:35           | IP / TCP                                                                                                    | Extract files from<br>common protocols into<br>a directory. | 44.45 KB       | 00:21:CC:BA:43:3F -> 00:90:FB:33:AB:C8<br>46739 -> 27342<br>payload: 603911<br>46739 -> 27342 |
| View                                   | Directory C:\Users             | Directory Cr:Usersesktop\extraction                                                                                                    |                                                             |                |                                                                                               |
|                                        | Enabled Category               | 1                                                                                                    | File Extensions                                             |                | -1.5                                                                                          |
|                                        | V Audio                        | Image: Audio         .wav;.mp3;.aac;.au;.aiff;jfif;.wma;.mpa;.ra;           Image: Video         .wmv;.flv;.mp4;.mpg;.swf;.avi;.mov;.asf;.vob;.rm;           Image: Documents         .doc;.wps;.ppt;.ppt;.aki;.xks;.wks;.pdf;.rtf;.odt;.ods;.odg;.odf; |                                                             |                |                                                                                               |
|                                        | Video                          |                                                                                                    | United States                                               |                |                                                                                               |
|                                        | Documents                      |                                                                                                    | dg;.odf;                                                    |                |                                                                                               |
|                                        | Web                            | Web .asp;.cer;.csr;.css;.htm;.html;.js;.jsp;.php;.rss;.xhtml;.xml;                                                                                                    |                                                             |                | -71.5352                                                                                      |
|                                        | Images                         | .png;.gif;.jpg;.jpeg;.bn                                                                                                    | np;.tif;.tiff;.psd;.psp;                                    |                | Corporation                                                                                   |
|                                        | Archives                       | .zip;.zipx;.rar;.tar;.gz;.si                                                                                                    | it;.sitx;.z;.cab;.7z;.iso;                                  |                |                                                                                               |
|                                        | Executables                    | .exe;.rpm;.dmg;.bin;.a                                                                                                    | pp;.pkg;.dll;                                               |                | Campus: Mike.Daly.flagler.edu                                                                 |
|                                        | BitTorrent                     | .torrent;                                                                                                    |                                                             |                | rid-s3-sm-62                                                                                  |
|                                        | V Other                        | *                                                                                                    |                                                             |                | +29                                                                                           |
|                                        | and a second                   |                                                                                                    |                                                             |                |                                                                                               |

In this example we chose to save the file in Desktop/extraction folder and it created a Documents folder and named the file **<SessionID>.raw.pdf.** Note - It may cause confusion that the filename gets changed.

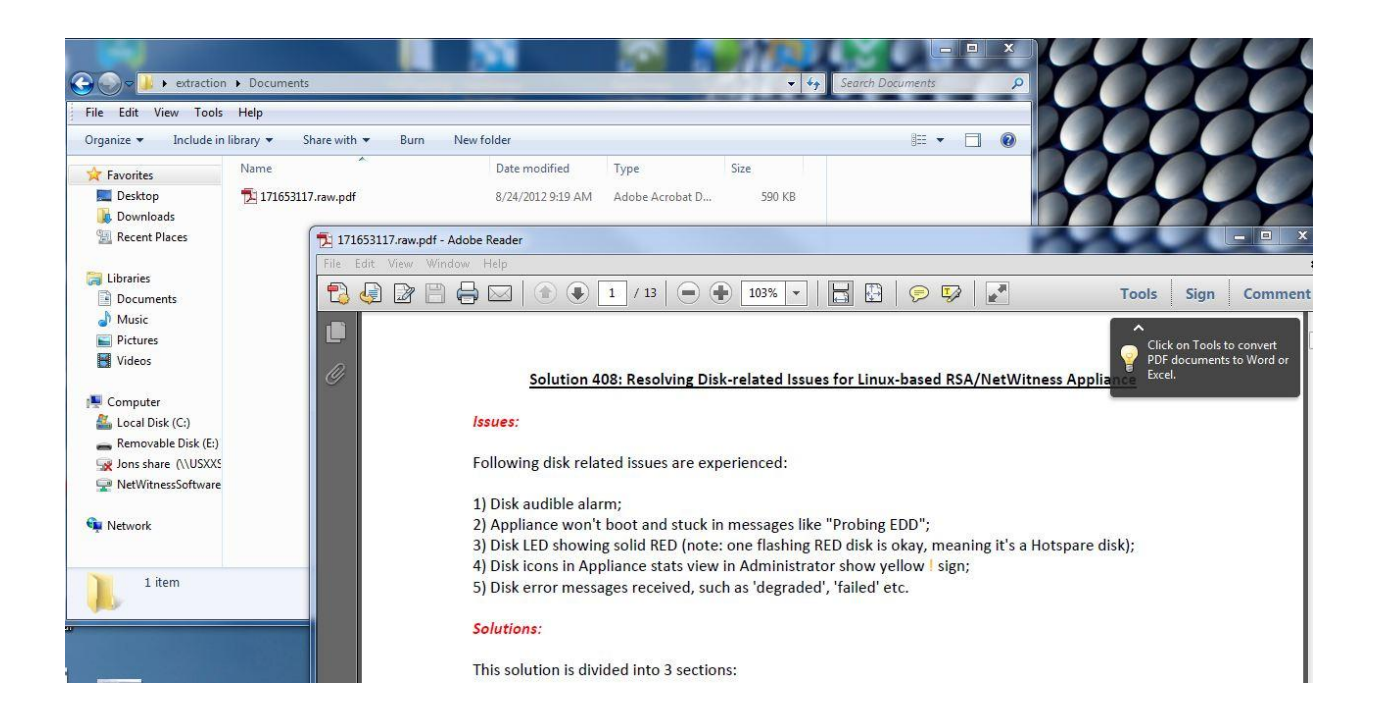